# https://openedu.ru/proctoring-rules-itmo-fall2017/

# Курсы Университета ИТМО на Национальной платформе открытого образования Условия проведения промежуточной и итоговой аттестации с идентификацией личности

Промежуточная и итоговая аттестация с идентификацией личности (далее - Аттестация) проводится под наблюдением представителя Университета ИТМО (далее - Проктора). К Аттестации допускаются только успевающие слушатели. Для каждой Аттестации необходимо заранее выбрать дату и время. Процедура выбора даты и времени описана здесь. Длительность Аттестации указана на странице с описанием курса.

Слушатель обязан:

- 1. Выбрать для Аттестации изолированное помещение, уровень шума в котором не превышает гигиенические нормативы для помещений жилых, общественных зданий и территории жилой застройки.
- 2. До начала Аттестации изучить <u>инструкцию по прохождению промежуточной и итоговой</u> <u>аттестации с использованием системы ITMOproctor</u>, выбрать рабочую станцию, удовлетворяющую <u>требованиям инструкции</u>, установить <u>специальное программное</u> <u>обеспечение и проверить качество видео- и аудиосвязи</u>.
- 3. Находиться в помещении одному в течение всей Аттестации от идентификации личности до ее завершения.
- 4. Находиться в кадре веб-камеры в течение всей Аттестации от идентификации личности до ее завершения.
- 5. Предоставить доступ Проктору к своему рабочему столу и веб-камере.
- 6. Подтвердить свою личность перед началом Аттестации, показав страницу паспорта с фамилией, именем, отчеством и фотографией в кадр веб-камеры.
- 7. Реагировать на указания и замечания Проктора.

Слушатель имеет право:

- 1. Пользоваться черновиком (чистым листом бумаги), ручкой, карандашом.
- 2. Пользоваться любыми материалами курса (видеолекциями, конспектами, задачами), представленными на платформе <u>ОткрытоеОбразование.РФ</u> (<u>https://openedu.ru/</u>).
- 3. После Аттестации подать апелляцию на решение Проктора.

Слушателю запрещается:

- 1. Разговаривать, общаться, обмениваться сообщениями с кем-либо, кроме Проктора, пользоваться чей-либо помощью.
- 2. Использовать любые интернет-ресурсы и сетевые сервисы кроме материалов, размещенных в курсах на платформе <u>ОткрытоеОбразование.РФ</u> (<u>https://openedu.ru/</u>).
- 3. Пользоваться любыми электронными устройствами помимо компьютера (мобильным телефоном, планшетом, калькулятором и пр.)
- 4. Выключать веб-камеру или выходить из предела видимости веб-камеры.
- 5. Использовать более одного монитора.
- 6. Использовать наушники.

В случае несоблюдения данных правил слушатель получает устное предупреждение от Проктора. После трех предупреждений Аттестация завершается, результаты Аттестации аннулируются. Инструкция по прохождению промежуточной и итоговой аттестации с использованием системы ITMOproctor

https://openedu.ru/proctoring-manual-itmo-fall2017/

# Далее выдержка из инструкции

Данная инструкция предназначена для слушателей <u>Национальной платформы открытого</u> образования (далее - Платформа), желающих получить сертификат. Пожалуйста, внимательно прочитайте данную инструкцию, прежде чем приступать к прохождению аттестации с идентификацией личности (экзамена). Аттестация проводится с использованием системы ITMOproctor.

# 1 Минимальные технические требования

Минимальные технические требования приложения ITMOproctor приведены в таблице 1.1. Таблица 1.1 - Технические требования

| Параметр                     | Минимальные требования                        |
|------------------------------|-----------------------------------------------|
| Операционная система         | Windows XP+; OS X 10.7+; Linux                |
| Веб-камера                   | внешняя                                       |
| Микрофон                     | встроенный или внешний (не гарнитура)         |
| Воспроизведение аудио        | встроенные или внешние динамики (не наушники) |
| Разрешение веб-камеры        | 640x480                                       |
| Частота кадров веб-камеры    | 15 кадров/с                                   |
| Разрешение экрана монитора   | 1280x720                                      |
| Скорость сетевого соединения | 1 Мбит/с                                      |
| Жесткий диск                 | 100 МБ                                        |
| Оперативная память           | 1 ГБ                                          |
| Процессор                    | Intel i3 1.2 ГГц или эквивалент               |
| Π                            | <i>E</i>                                      |

Перед подключением к системе необходимо удостовериться, что:

- все сторонние приложения, использующие веб-камеру и микрофон, отключены;
- в настройки антивируса и фаервола добавлены необходимые разрешения для приложения ITMOproctor.

# 2 Установка приложения ITMOproctor

Для работы с системой ITMOproctor необходимо скачать и установить специальное приложение. Для разных версий операционных систем используются разные версии приложения (см. таблицу 2.1). Информацию о текущей используемой версии приложения можно найти в меню «Настройки» → «Система» после входа в систему ITMOproctor.

Скачать приложение можно по ссылке <u>https://proctor.ifmo.ru/dist/</u> или же по одной из ссылок, приведенных в таблице 2.1, в зависимости от версии используемой вами операционной системы. Таблица 2.1 - Ссылки для загрузки приложения

# Операционная система Ссылка

Oneputition of the formationOperationMicrosoft Windows (32 бита)https://proctor.ifmo.ru/dist/itmoproctor-win-ia32.zipMicrosoft Windows (64 бита)https://proctor.ifmo.ru/dist/itmoproctor-win-x64.zipGNU/Linux (32 бита)https://proctor.ifmo.ru/dist/itmoproctor-linux-ia32.tar.gzGNU/Linux (64 бита)https://proctor.ifmo.ru/dist/itmoproctor-linux-x64.tar.gzOS X (32 бита)https://proctor.ifmo.ru/dist/itmoproctor-osx-ia32.zipOS X (64 бита)https://proctor.ifmo.ru/dist/itmoproctor-osx-x64.zip

Для начала работы с системой распакуйте архив и запустите приложение с помощью файла itmoproctor.exe в Microsoft Windows или itmoproctor в GNU/Linux и OS X. В OS X достаточно запустить загруженный архив как приложение без предварительной распаковки, в системе должен быть разрешен запуск загруженных приложений не из App Store.

## 3 Запуск приложения

После запуска приложения станет доступно окно входа в систему ITMOproctor (см. рисунок 3.1).

| Вход в | в систему                                |  |
|--------|------------------------------------------|--|
| ſ      | Логин 🔒                                  |  |
|        |                                          |  |
| (      | Войти                                    |  |
|        | войти через                              |  |
|        | Открытое<br>образование университет итмо |  |

Рисунок 3.1 - Вход в систему

В появившейся на экране форме входа необходимо выбрать авторизацию через «Открытое образование», после чего вы будете направлены на страницу входа через Платформу (см. рисунок 3.2).

| R ITMOproctor           |                                                                        | - |         | × |
|-------------------------|------------------------------------------------------------------------|---|---------|---|
| Открытое<br>образование | В Каталог курсов                                                       | 8 | ) Войти | Î |
|                         | Войти<br>Логин или e-mail:                                             |   |         |   |
|                         | Пароль:                                                                |   |         |   |
|                         | Забыли пароль?<br>Войти                                                |   |         |   |
|                         | или войдите с помощью                                                  |   |         |   |
|                         | Vkontakte Image: Facebook Image: Twitter   8 Google Image: MaiLru ΗΠΟΟ |   |         |   |
|                         | Впервые на платформе?                                                  |   |         |   |
|                         | Создать аккаунт                                                        |   |         | - |

Рисунок 3.2 - Авторизация через Платформу

После ввода логина и пароля вы вернетесь в интерфейс системы ITMOproctor для дальнейшей работы. Если вы зарегистрированы на Платформе через одну из социальных сетей, то будет необходимо заново пройти авторизацию в этой социальной сети через приложение.

## 4 Настройка приложения

После входа в систему становится доступен интерфейс расписания экзаменов (см. рисунок 4.1). В этом интерфейсе отображены все экзамены, которые уже пройдены, идут или еще только запланированы.

| <b>#</b> | Расписание экзаменов                             |                  |              | ≡ ▼             |
|----------|--------------------------------------------------|------------------|--------------|-----------------|
|          | Экзамен                                          | Начало           | Длительность | Статус          |
| 1        | Веб-программирование (Мастерская: декоративные з |                  | 30 мин.      | Не запланирован |
| 2        | Веб-программирование (Сетки)                     | 20.02.2016 13:19 | 30 мин.      | Пропущен        |
| 3        | Веб-программирование (Фоны)                      | 09.03.2016 10:00 | 30 мин.      | Принят          |
| 4        | Методы и алгоритмы теории графов (Эвристический  | 10.03.2016 10:00 | 30 мин.      | Прерван         |
| 5        | Веб-программирование (Позиционирование)          | 15.03.2016 12:00 | 30 мин.      | Ожидает         |
| 6        | Веб-программирование (Мастерская: создаём меню)  | 17.03.2016 10:00 | 30 мин.      | Запланирован    |

© 15:40:26 <sup>©</sup> 0.00:00:00

• Подключиться

Рисунок 4.1 - Расписание экзаменов

Верхняя панель предоставляет доступ к меню системы (правый верхний угол), с помощью которого возможно:

- обновить список доступных экзаменов;
- показать или скрыть прошедшие экзамены по умолчанию прошедшие экзамены не отображаются;
- перейти к просмотру или редактированию информации о своем профиле (см. рисунок 4.2);
- перейти к настройкам системы;
- запустить проверку связи;
- выйти из системы.

| Профиль пользовател | я                            |                                   |              |           | ×    |
|---------------------|------------------------------|-----------------------------------|--------------|-----------|------|
| Полное имя*:        | Попов                        | Иван                              |              | Сергеевич |      |
|                     | * заполняется на             | а русском языке                   |              |           |      |
| Пол:                | Мужской                      |                                   | ~            |           |      |
| Дата рождения:      | 05.09.1991                   |                                   |              |           |      |
| Электронный адрес:  | student@exa                  | mple.com                          |              |           |      |
| Почтовый адрес:     | Санкт-Петер                  | бург                              |              |           |      |
| Гражданство:        | Российская Ф                 | Федерация                         |              |           | ~    |
| Тип документа:      | Паспорт                      |                                   | ~            |           |      |
| Серия и номер:      | 1234 567891                  |                                   |              |           |      |
| Дата выдачи:        | 08.02.2016                   |                                   | 17-          |           |      |
| Образование:        | Уровень обра<br>образователи | азования, степе<br>ьная организац | ень, к<br>ия | валификац | ия,  |
|                     |                              |                                   |              |           |      |
|                     |                              | ✓ Cox                             | храни        | ть 🗙 Зак  | рыть |

Рисунок 4.2 - Профиль пользователя

Перед началом прохождения экзаменов необходимо удостовериться, что информация, отображенная в профиле пользователя, соответствует действительности, во избежание несоответствий при прохождении процедуры идентификации личности. Все поля в профиле пользователя, кроме поля «Образование, являются обязательными для заполнения.

Для перехода к настройкам системы нужно выбрать в меню пункт «Настройки». Настройки включают в себя две основные вкладки: «Веб-камера» и «Экран». На вкладке «Веб-камера» (см. рисунок 4.3) можно установить параметры видео и звука, которые будут транслироваться во время экзамена. Поля «Микрофон» и «Видео» представляют собой выпадающие списки, в которых перечислены подключенные к компьютеру устройства захвата звука и изображения. Необходимо выбрать используемые микрофон и веб-камеру. Разрешение и частоту кадров веб-камеры можно изменить в соответствующих пунктах, данные параметры задают максимальное разрешение и частоту кадров, которые будут использованы при передаче видео.

| вео-камера      | Экран Система    |                     |   |
|-----------------|------------------|---------------------|---|
| Микрофон:       | Microphone (Cone | (ant SmartAudio HD) | ~ |
| Видео:          | USB2.0 HD UVC W  | /ebCam (04f2:b3d5)  | ~ |
| Разрешение:     | 640 x 480        | /                   |   |
| Частота кадров: | 15 (             |                     |   |
|                 |                  |                     |   |
|                 |                  |                     |   |
|                 |                  |                     |   |
|                 |                  |                     |   |

Рисунок 4.3 - Настройки веб-камеры и микрофона

На вкладке «Экран» (см. рисунок 4.4) можно установить параметры захвата изображения экрана, которое будет транслироваться во время экзамена. Номер экрана обозначает идентификатор экрана в операционной системе, требуется выбрать экран в диалоговом окне, которое открывается по кнопке «Выбрать». Разрешение и частоту кадров при захвате изображения экрана можно изменить в соответствующих пунктах, данные параметры задают максимальное разрешение и частоту кадров, которые будут использованы при передаче видео.

| астройки        |              |                       |
|-----------------|--------------|-----------------------|
| Веб-камера Э    | кран Система |                       |
| Номер экрана:   | screen:0     | Выбрать               |
| Разрешение:     | 854 × 480 🗸  |                       |
| Частота кадров: | 10           |                       |
|                 |              |                       |
|                 |              |                       |
|                 |              |                       |
|                 |              |                       |
|                 |              |                       |
|                 |              |                       |
|                 |              | 🗸 Сохранить 🗙 Отменит |

Рисунок 4.4 - Настройки экрана

На вкладке «Система» (см. рисунок 4.5) отображается версия приложения, а также доступна функция обновления приложения.

| łастройки     |            |           |  |   |           |          | ×        |
|---------------|------------|-----------|--|---|-----------|----------|----------|
| Веб-камера    | Экран      | Система   |  |   |           |          |          |
| ITMOproctor   |            |           |  |   |           |          |          |
| Система дист  | анционног  | о надзора |  |   |           |          |          |
| Версия: 0.2.6 | [nw.js 0.1 | 2.2]      |  |   |           |          |          |
| Обновление:   | нет        |           |  |   |           |          |          |
|               |            |           |  |   |           |          |          |
|               |            |           |  |   |           |          |          |
|               |            |           |  |   |           |          |          |
|               |            |           |  |   |           |          |          |
|               |            |           |  |   |           |          |          |
|               |            |           |  |   |           |          |          |
|               |            |           |  |   |           |          |          |
|               |            |           |  | ✓ | Сохранить | <b>X</b> | Отменить |

Рисунок 4.5 - Информация о системе

В ходе работы система автоматически подбирает оптимальное качество передачи аудио и видео в зависимости от пропускной способности сети и других факторов, но не превышает указанные в настройках значения разрешения и частоты кадров. Изменяя эти параметры, можно ограничить использование ресурсов компьютера и сети данным приложением.

## 5 Проверка связи

Чтобы убедиться в доступности системы ITMOproctor с вашего компьютера, следует проверить качество видео- и аудиосвязи. Для этого в меню интерфейса расписания экзаменов есть пункт «Проверка». После выбора этого пункта меню отображается окно (см. рисунок 5.1), включающее в себя вкладки: «Веб-камера», «Экран» и «Сеть». Проверка осуществляется путем установления соединения с сервером, отправки аудио- и видео на сервер, получения их обратно и воспроизведения. В маленьком окне отображается картинка напрямую с веб-камеры, а в большом окне отображается картинка, принятая с сервера. При включенном микрофоне должен быть слышен свой голос, который проходит путь от компьютера на сервер и обратно. Принимаемые от сервера видео и звук могут иметь небольшое отставание по времени, допускается отставание до 5 секунд. Следует оценить качество видео и звука, голос должен быть разборчивым, а по видео должно быть различимо лицо человека. Проверка захвата экрана на вкладке «Экран» происходит по аналогии с проверкой веб-камеры, но без звука. Начать проверку можно кнопкой «Запустить», а закончить - кнопкой «Остановить».

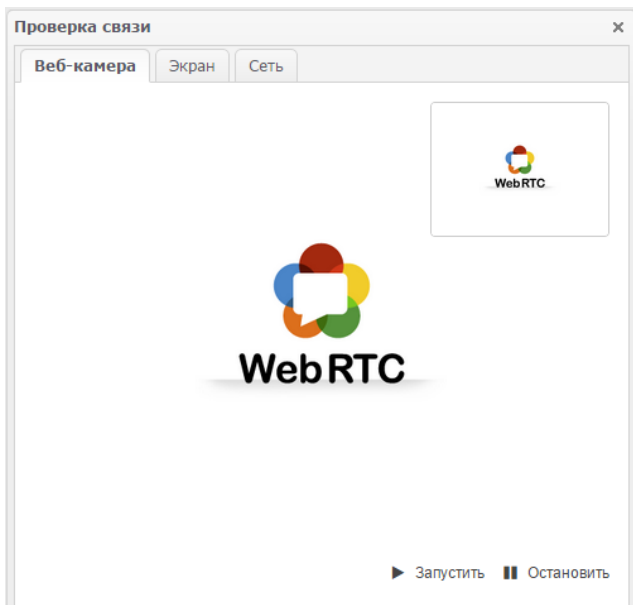

Рисунок 5.1 - Проверка связи (веб-камера)

Для передачи видео и аудио используется протокол UDP, поэтому на компьютере и в сети, к которой он подключен, должна быть разрешена передача данных по данному протоколу. Если картинка с веб-камеры или экрана в маленьком окне есть, а воспроизведение видео в большом окне не запускается (не отображается картинка с сервера), то следует убедиться, что в сети открыты порты TCP/UDP 3478 или TCP/UDP 19302 и UDP 32768-65535. Не допускается одновременный вход в систему с разных компьютеров под одним логином, это может вызвать проблемы с сетевым подключением.

**Внимание!** Если в большом окне не отображается принятая с сервера картинка, то проведение экзамена невозможно. В этом случае необходимо решить проблемы с сетью (например, связаться с провайдером или найти другую точку доступа в Интернет) и попытаться провести проверку заново.

| роверка связи       |                      | ×    |
|---------------------|----------------------|------|
| Веб-камера Экран    | Сеть                 |      |
| ІР-адрес:           | 194.85.163.242       |      |
| Местоположение:     | RU, Saint Petersburg |      |
| Время отклика:      | 259 мс               |      |
| Скорость передачи:  | 2.01 Мбит/с          |      |
| Скорость получения: | 2.55 Мбит/с          |      |
|                     |                      |      |
|                     |                      |      |
|                     |                      |      |
|                     |                      |      |
|                     |                      |      |
|                     |                      |      |
|                     |                      |      |
|                     |                      |      |
|                     | 🕈 Прове              | рить |
|                     |                      |      |

### Рисунок 5.2 - Проверка связи (сеть)

Вкладка «Сеть» (см. рисунок 5.2) предназначена для проверки скорости сетевого соединения. Для запуска проверки соединения необходимо нажать кнопку «Проверить», расположенную в правом нижнем углу окна. Если скорость сети удовлетворяет необходимым требованиям, то информация о скорости передачи и получения данных будет подсвечена зеленым цветом, иначе - красным. Перед началом экзамена необходимо удостовериться, что скорость вашего сетевого соединения не меньше 1 Мбит/с, а время отклика не должно превышать 1000 мс. Несоблюдение минимальных требований к параметрам сети может стать причиной возникновения проблем со связью во время сдачи экзамена.